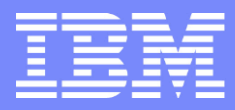

IBM GTSA – Maintenance & Technical Support US

# IBM Service Request (SR)

# Electronic PMR Premium Support Routing

IBM Service Request | 3/29/2018

© Copyright IBM Corporation 2009

# Setting up Premium Support Routing with a DAC in SR

•IBM Service Request (SR) provides a method for IBM Premium clients to utilize a Direct Access Code (DAC) for routing of service requests submitted through the IBM SR tool.

If a valid DAC code is associated with a user's SR profile, the user will be routed directly to the appropriate Premium support team based on the service type selection made in SR. Please ensure you select Linux Custom Technical Support from the pull down.

This presentation provides instructions for setting up a user profile to enable DAC routing and how to route PMRs to the correct premium support team.

### IBM

### Signing In to IBM Service Request

#### Sign in to IBM Service Request (SR) with your IBM ID:

http://www.ibm.com/support/servicerequest

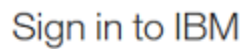

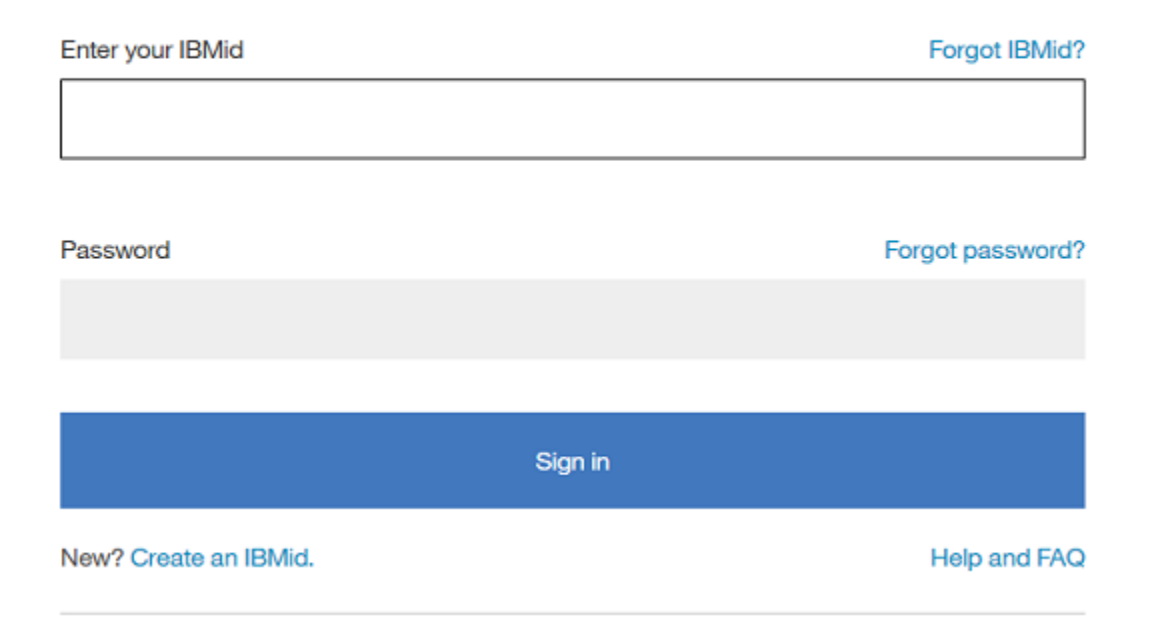

### Modifying SR Preferences

Click "Preferences" to edit your SR user profile. This will pop-up a new window.

| IBM                                                                                                    | Marketplace       | Search               | ् ≗ ≡                                                                                 |
|----------------------------------------------------------------------------------------------------|-------------------|----------------------|---------------------------------------------------------------------------------------|
| Search: by software request number<br>Select country Search<br>Quick search: Click here to choose a<br>New service request | S<br>quick search |                      | <ul> <li>Software</li> <li>registration</li> <li>Preferences</li> <li>Help</li> </ul> |
| My software requests                                                                                                    |                   | My hardware requests |                                                                                       |
| <ul> <li>Open a new service request</li> </ul>                                                                             |                   |                      |                                                                                       |

## Setting up a Direct Access Code (DAC) in SR

In the pop-up window, click on the DAC tab (1) and enter your DAC code (2).
Next click Submit (3) and finally click the X to close the pop-up window (4).

### Preferences

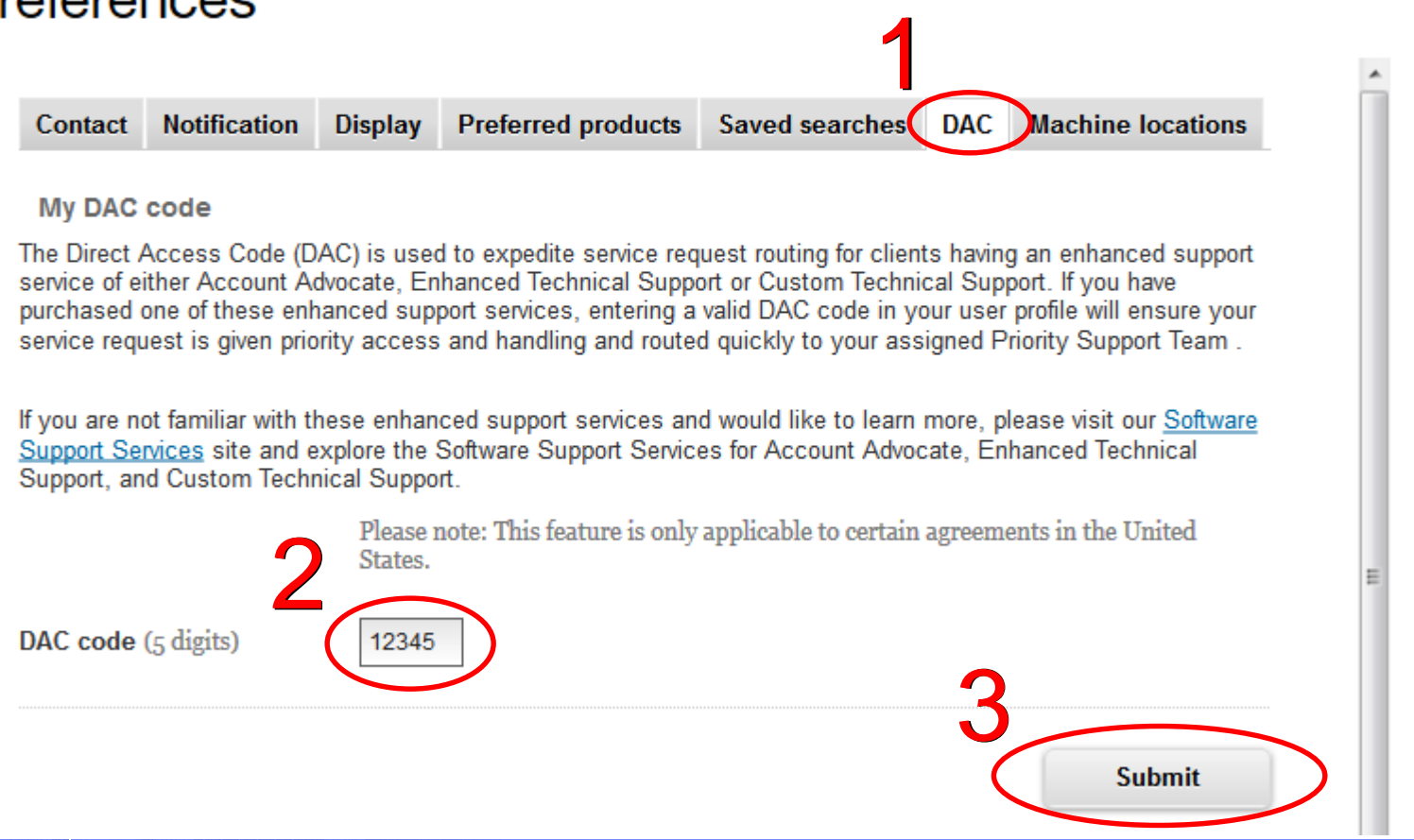

# Routing a PMR to the appropriate Premium support group.

•Once a valid DAC code is associated with your profile, a service type selection box will appear when opening a service request in SR.

 Select the appropriate
 Premium service type and your service request will be routed to the appropriate
 Premium support group.

 For Linux premium support, for example, select "Linux Custom Technical Support / Advance Support".

| Service request qualifiers                                                         |  |  |  |  |
|------------------------------------------------------------------------------------|--|--|--|--|
| Severity* 1 2 3 4 🗖 Help                                                           |  |  |  |  |
| Request type* 🛄 Help                                                               |  |  |  |  |
| Software Defect Support                                                            |  |  |  |  |
| O Software Usage Support                                                           |  |  |  |  |
| Service type Linux Custom Technical Support / Advanced Support 🗸                   |  |  |  |  |
| Please select your operating system which will ensure the proper routing of your s |  |  |  |  |
| Operating system* Linux ~                                                          |  |  |  |  |